## ECONOLITE ASC/3-2070 LOGIC PROCESSOR PROGRAMMING DETAIL

antrallan as shaqua) 100

|                          | (program controller as snown)                                                       |
|--------------------------|-------------------------------------------------------------------------------------|
| 1. From M                | ain Menu select 1. CONFIGURATION                                                    |
| 2. From C                | ONFIGURATION Submenu select 8. LOGIC PROCESSOR                                      |
| 3. From t                | he LOGIC PROCESSOR Submenu select 2. LOGIC STATEMENTS                               |
|                          |                                                                                     |
| This log<br>phase 7 (    | ic statement prevents the controller from serving<br>at controller startup.         |
|                          |                                                                                     |
| ENTER A "1<br>PROGRAM AS | " IN THE LP# FIELD, PRESS 'ENTER', AND<br>SHOWN.                                    |
| I ₽ <b>#•</b> 1          |                                                                                     |
| IF PM                    | T PREEMPT ACTIVE 1 IS OFF AT STARTUP AND/OR WHEN NOT                                |
| THEN CT                  | R OMIT PHASE 7 ON                                                                   |
|                          |                                                                                     |
| ELSE                     |                                                                                     |
| L                        |                                                                                     |
|                          |                                                                                     |
| 1. From Ma               | in Menu select 1. CONFIGURATION                                                     |
| 2. From CO               | INFIGURATION Submenu select 8, LOGIC PROCESSOR                                      |
|                          |                                                                                     |
| S. From Th               | E LUGIC PRUCESSUR SUDMENU SETECT [I. LUGIC STATEMENT CUNT                           |
| LOGIC STA                | TEMENT CONTROL<br>1 2 3 4 5 6 7 8 9 0 1 2 3 4 5 6<br>F                              |
| LP 16-30                 |                                                                                     |
| LP 31-45                 |                                                                                     |
| LP 61-75                 |                                                                                     |
| LP 76-90                 |                                                                                     |
|                          | END PROGRAMMING                                                                     |
|                          | ECONOLITE ASC/3-2070 OVERLAP<br>PROGRAMMING DETAIL<br>(program controller as shown) |
|                          | 1. From Main Menu select 2. CONTROLLER                                              |
|                          | 2. From CONTROLLER Submerul select 2 VEHICLE OVERLAPS                               |
|                          | Togale Twice                                                                        |
|                          | OVERLAP C                                                                           |
|                          | Select TMG VEH OVLP [C] and 'NORMAL'                                                |
|                          | TMG VEH OVLP[C] TYPE: NORMAL   PHASES 1 2 3 4 5 6 7 8 9 0 1 2 3 4 5 6   INCLUDED X  |
|                          | LAG GRN 0.0 YEL 0.0 RED 0.0                                                         |
|                          |                                                                                     |
|                          | END PROGRAMMING                                                                     |

| <u>SEQUENCE PROGRAMMING DETAIL</u>                                                                                                    |                                                                                                    |
|----------------------------------------------------------------------------------------------------|----------------------------------------------------------------------------------------------------|
| (program controller as shown)                                                                                                    | PED 3                                                                                                    |
| 1. From Main Menu select 1. CONFIGURATION                                                                                                    |                                                                                                    |
| 2. From CONFIGURATION Submenu select 1. CONTROLLER SEQ                                                                                                    |                                                                                                    |
| 3. From CONTROLLER SEQUENCE Submenu select                                                                                                    | 1. From Main                                                                                                    |
| 1. PHASE RING SEQUENCE AND ASSIGNMENT                                                                                                    | 2. From DETEC                                                                                                    |
| Move the cursor to the SEQUENCE COMMANDS field, toggle<br>to select "C" mode, enter phases in desired sequence.                                                                                                    |                                                                                                    |
|                                                                                                    |                                                                                                    |
| CONTROLLER SEQUENCE [ 1]<br>SEQUENCE COMMANDS . HW ALT SEQ ENA. NO<br>01 02 03 04 05 06 07 08 09 10 11 12 13 14 15 16<br>BC- C C C C C C C C C C C C C C C<br>R1- 1 2 3 4 7                                                                   |                                                                                                    |
| R2-56<br>R3                                                                                                    | 1. From Main                                                                                                    |
| R4                                                                                                    | 2. From CONFI                                                                                                    |
| R1-R4=RING 1-4, DATA ENTRY, PHASES 1-16<br>BC=BARRIER CONTROL, VALUES; B,C<br>B=CURRENT GROUP RING BARRIER<br>C=COMPATIBILITY PROGRAMMED BY MAIN MENU 1-1-2                                                                                   |                                                                                                    |
| END SEQUENCE AND ASSIGNMENT PROGRAMMING<br>From Main Menu select 1. CONFIGURATION<br>From CONFIGURATION Submenu select 1. CONTROLLER SEQ<br>From CONTROLLER SEQUENCE Submenu select 2. PHASE COMPATIBI                                        | ITY                                                                                                    |
| Program phase compatibility as shown below to<br>ensure phases 3 and 7 cannot run concurrently.                                                                                                    | NOTICE PHASE 3 PED<br>ASSIGNED TO LD SWITCH 16 ■                                                                                         |
| PHASE COMPATIBILITY                                                                                                    |                                                                                                    |
| 6 5 4 3 2 1 0 9 8 7 6 5 4 3 2   1 . . . . . . . . . . . . . . . . . . . . . . . . . . . . . . . . . . . . . . . . . . . . . . . . . . . . . . . . . . . . . . . . . . . . . . . . . . . . . . . . . . . . . . . . . . . . . . . . . . . . . . |                                                                                                    |
|                                                                                                    |                                                                                                    |
| 13<br>14                                                                                                    |                                                                                                    |
| 15.                                                                                                    | Final Design<br>Electrical Detail – Sheet 2 of 3                                                                                         |
| END COMPATIBILITY PROGRAMMING                                                                                                    | Stantec Prepa                                                                                                    |
|                                                                                                    | Stantec Consulting Services Inc.<br>801 Jones Franklin Road-Suite 300<br>Raleigh, NC 27606<br>Tel. (919) 851-6866<br>Fax. (919) 851-7024 |

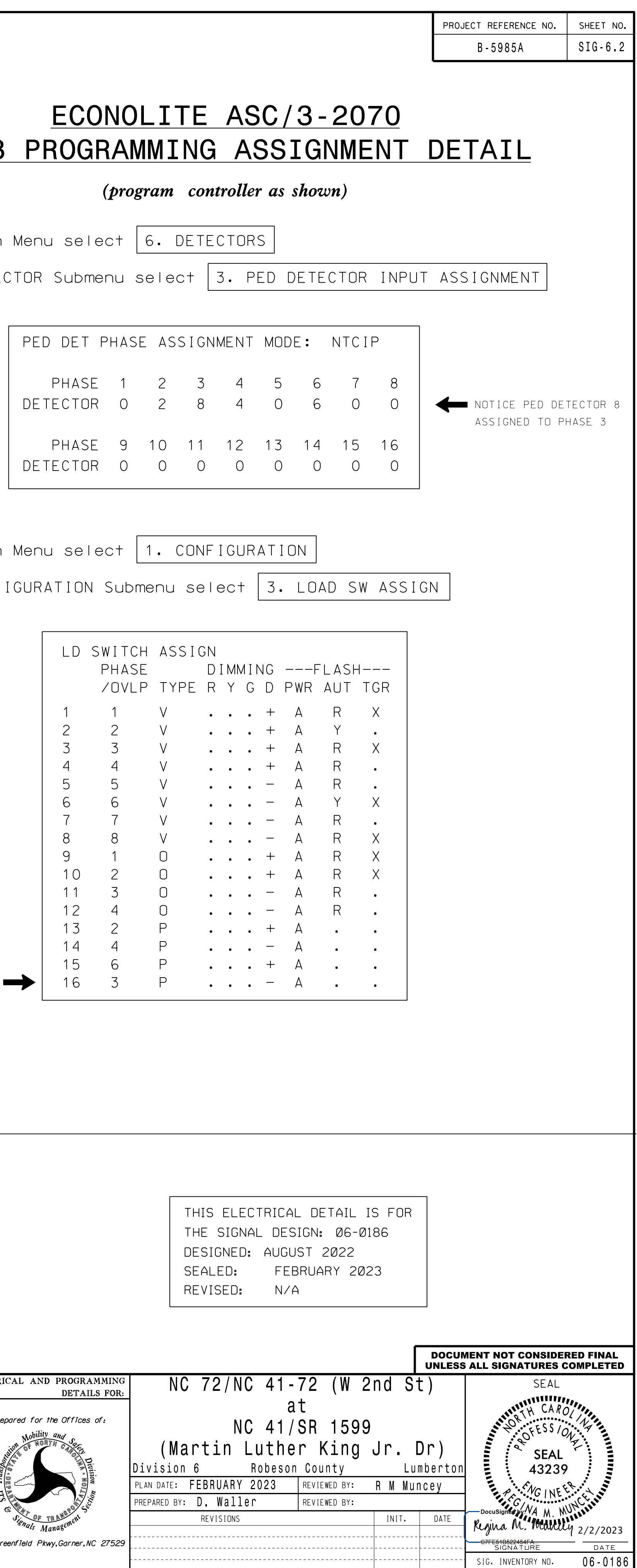